## **Detailed Instructions for Installation of Vertex Diagnostics Diabetes Management Software**

- Go to www.vertexdiagnostics.com/software-download to install Vertex Diagnostics Diabetes Management software. Save the file on your computer by clicking on "Save". Please make sure that the Vertex USB cable is not plugged into your computer port at this time.
- 2. Once the software has been downloaded, click on the downloaded file on your computer. A dialog box will appear, then click "**Run**". Be sure at this time that there are no other programs running on your computer at this time.
- 3. A new dialog box for installation will appear. Click "Install".
- 4. Installation will take place.
- 5. Once the software is installed, click on the program on your computer.
- 6. This will bring you to the Vertex Diagnostics Diabetes Management System Set-up Wizard. Click "Next".
- 7. An additional task box titled "Select Installation Folder" will appear. Click "Next".
- 8. An additional task box titled "Confirm Installation" will appear. Click "Next".
- 9. A completion of the Vertex Diagnostics Diabetes Management System Setup Wizard will appear. Click "Close".